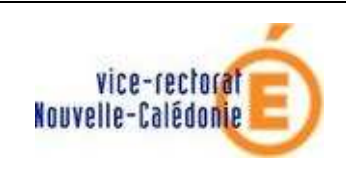

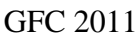

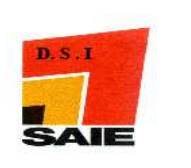

# GFC 2011 Basculement en Réseau

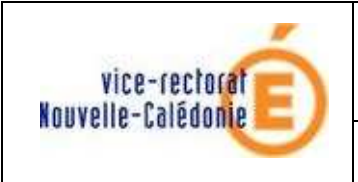

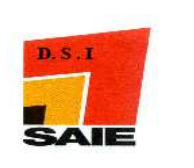

| Historique des versions |                   |            |                 |
|-------------------------|-------------------|------------|-----------------|
| N° de version           | Eléments modifiés | Date       | Rédacteur       |
| V1.0                    | Version initiale  | 20/01/2011 | Johnny Haustien |
|                         |                   |            |                 |
|                         |                   |            |                 |
|                         |                   |            |                 |
|                         |                   |            |                 |

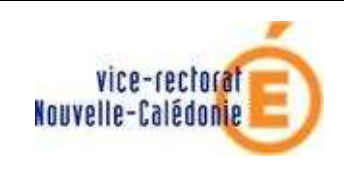

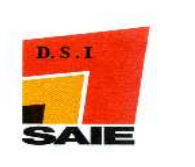

## SOMMAIRE

| I. 1 | Environnement :                                             | 4  |
|------|-------------------------------------------------------------|----|
| А.   | Vérification des sauvegardes                                | 4  |
| В.   | Vérification du circuit électrique                          | 4  |
| C.   | Démarrage de Windows                                        | 4  |
| II.  | Installation de GFC 2011 :                                  | 5  |
| А.   | Le Poste serveur                                            | 5  |
| В.   | Le Poste Client en réseau                                   | 8  |
| C.   | Le Poste Administrateur                                     | 10 |
| III. | Après installation : Opérations d'initialisation de la base | 12 |
| IV.  | Sauvegarde, Restauration, et Historique des opérations      | 14 |

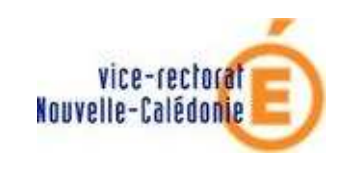

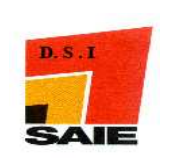

## I. Environnement :

#### A. Vérification des sauvegardes

**Rappel** : les sauvegardes pour GFC 2010 MySQL se font à l'aide du module d'administration de GFC.

**Avant l'installation de GFC 2011** vous devez vous assurer qu'une sauvegarde des modules **GFC 2010** et **Préparation budgétaire 2011** a bien été faite sur deux supports différents (ex : disque local et disque du serveur).

#### B. Vérification du circuit électrique

Vous devez disposer d'un onduleur. Faites un test de fonctionnement c'est-à-dire que vous débranchez le câble secteur qui relie l'onduleur à la prise domestique. L'ordinateur doit rester allumé, si ce n'est pas le cas, il faut le faire contrôler.

#### C. Démarrage de Windows

- Vous devrez vous connecter avec le profil **install** pour l'installation du poste serveur.
- Vous devrez vous connecter avec votre **profil habituel** (agcpt, gest,...) pour l'installation du poste client et du poste Administrateur.

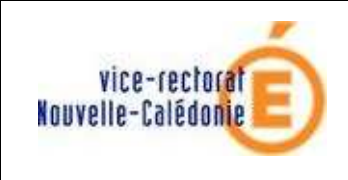

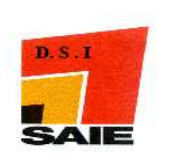

# II. Installation de GFC 2011 :

### A. Le Poste serveur

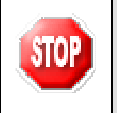

Pour installer le poste serveur, vous devez vous connecter au réseau avec le profil **INSTALL**.

- ➤ Télécharger le fichier gfc2011\_france.exe sur le site web du SAIE : <u>http://www.ac-noumea.nc/saie</u> à la rubrique Applications Finances → GFC → Année 2011 – Diffusions.
- > Double-cliquer sur ce fichier pour l'exécuter.

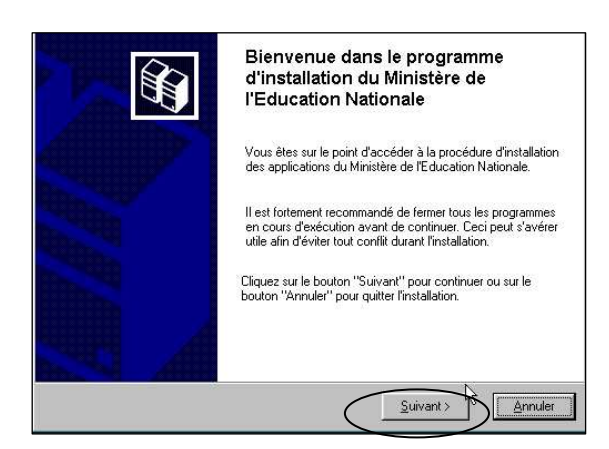

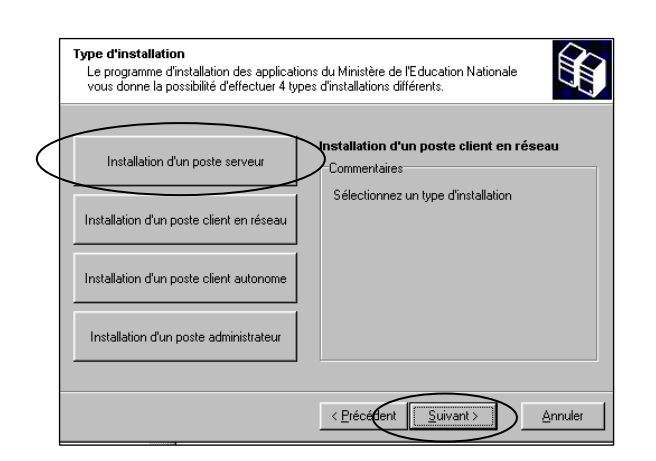

L'écran Bienvenue s'affiche :

Cliquer sur Suivant

L'écran Type d'installation s'affiche :

Cliquer sur **Installation d'un poste serveur** puis cliquer sur **Suivant** 

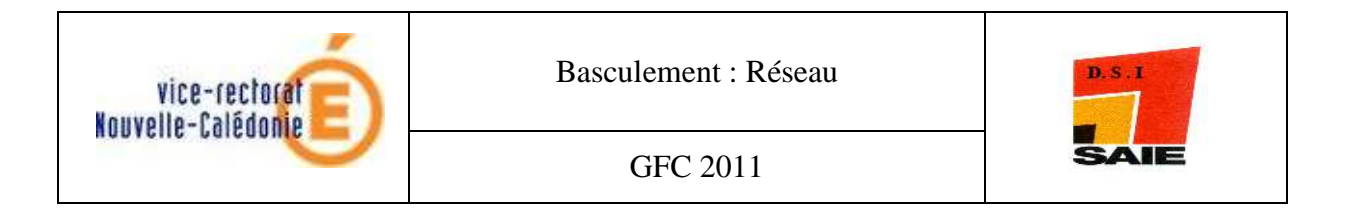

| Installation du serveur TESTHORUS (<br>Veuillez sélectionner ci-dessous les moo<br>Certains modules sont obligatoires et ne | LINUX)<br>dules à installer sur le serveur.<br>» peuvent donc être désélectionnés. |                                                                                                    |
|----------------------------------------------------------------------------------------------------|------------------------------------------------------------------------------------|----------------------------------------------------------------------------------------------------|
| Liste des modules disponibles :<br>Gestion des bases<br>Utilitaires GFC (lanceur, traceur)                                  |                                                                                    |                                                                                                    |
| GFC 2011 (briton sinstall,)                                                                                                 |                                                                                    | Dans cet exemple, les modules CG,<br>CB et régie étaient installés en 2010.<br>(En général vous trouvez uniquement<br>CG et CB) |
|                                                                                                    | Espace disque nécessaire : 49.6 Mo                                                 |                                                                                                    |
| Paramètres                                                                                                    | < Précédent Suivant > Annuler                                                      | Cliquer sur Suivant                                                                                                    |

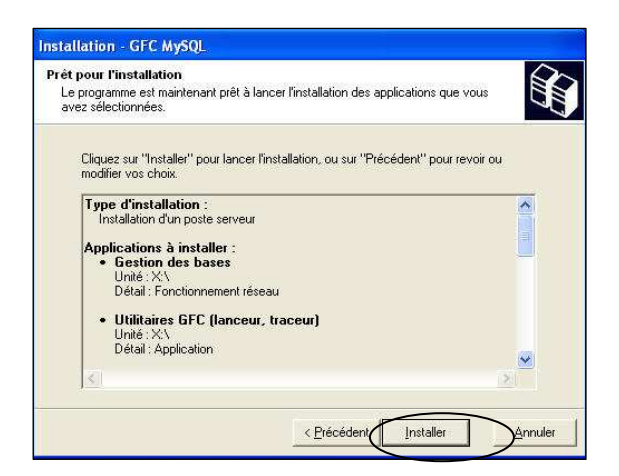

L'écran Prêt pour l'installation s'affiche.

Cliquer sur Installer

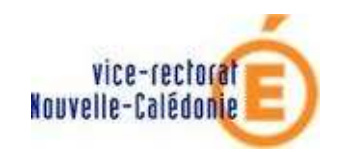

GFC 2011

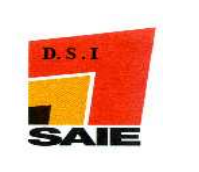

| PATIENTEZ                                                                                                    |
|----------------------------------------------------------------------------------------------------|
| L'installation de la base de données, des modules, des fichiers PDF des manuels utilisateurs dure plusieurs minutes. Différents écrans se succèdent.                                                                       |
| La procédure installe les modules que vous avez préalablement cochés, ainsi que<br>la base de données GFC 2011                                                                                                    |
| Vous ne devez surtout pas interrompre le traitement.<br>Laisser l'installation se dérouler.                                                                                                    |
| Installation en cours<br>Veuillez paienter pendant que le programme procède à l'installation des<br>applications.                                                                                                    |
| Début de l'installation de "Base GFC 2007 (basculement)"                                                                                                    |
| Veri<br>Cré<br>Extr<br>Extr<br>Cré<br>Extr<br>Cré<br>Extr<br>Cré<br>Cré<br>Cré<br>Set<br>Cré<br>Set<br>Cré<br>Set<br>Cré<br>Set<br>Cré<br>Set<br>Cré<br>Set<br>Cré<br>Set<br>Set<br>Set<br>Set<br>Set<br>Set<br>Set<br>Set |

| Lancement de la co<br>Début de l'installatio                                           | Confirmat | ion 🔀                                                                             |
|----------------------------------------------------------------------------------------|-----------|-----------------------------------------------------------------------------------|
| Lancement de la cc<br>Suppression des va<br>Test de la présence<br>Stockage des fichie | ?         | Installation terminée.<br>Voulez-vous relancer une autre session d'installation ? |
| Mémorisation du ch<br>Stockage du fichier<br>Suppression du rép                        |           | <u>Dui</u> <u>N</u> on                                                            |

L'écran **Confirmation** s'affiche :

Cliquer sur Non

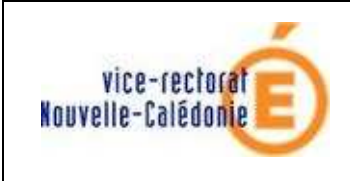

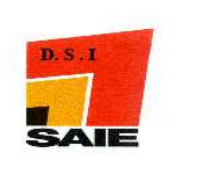

## B. Le Poste Client en réseau

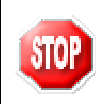

Pour installer le poste client en réseau, vous devez vous connecter au réseau avec le profil habituel (agcpt, gest,...).

- ➤ Télécharger le fichier gfc2011\_france.exe sur le site web du SAIE <u>http://www.ac-noumea.nc/saie</u> à la rubrique Applications Finances → GFC → Année 2011 – Diffusions.
- Double-cliquer sur ce fichier pour l'exécuter.

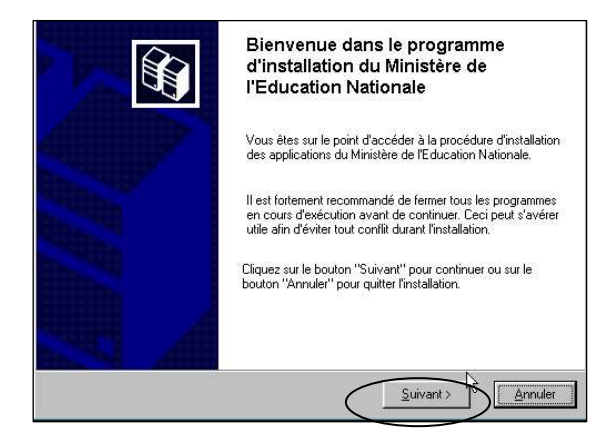

 Type d'installation

 Le pogramme d'installation des applications du Ministère de l'Education Nationale vous donne la possibilité d'effectuer 4 types d'installations différents.

 Installation d'un poste serveur

 Installation d'un poste serveur

 Installation d'un poste client en réseau

 Installation d'un poste client en réseau

 Installation d'un poste client en réseau

 Installation d'un poste client en réseau

 Installation d'un poste client en réseau

< <u>Précédent</u> <u>Suivant ></u> <u>Annuler</u>

Installation d'un poste administrateur

L'écran Bienvenue s'affiche :

Cliquer sur Suivant

L'écran Type d'installation s'affiche :

Cliquer sur Installation d'un poste Client en réseau puis cliquer sur Suivant

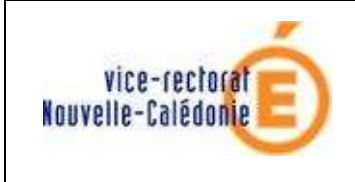

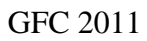

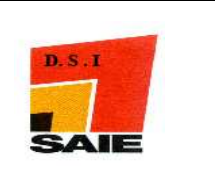

STOP

<u>Conseil</u> : vous devez cocher l'accès à GFCAdmin 2011 que pour donner la possibilité au poste client de faire des modifications (profils, rajout d'établissements...).

| Installation - GFC MySQL<br>Installation d'un poste client en résea<br>Veuillez sélectionner ci-dessous les modu<br>Certains modules sont obligatoires et ne p                                                          | u<br>iles à installer sur ce poste client.<br>seuvent donc être désélectionnés.                         | L'écran <b>Installation</b><br><b>réseau</b> s'affiche.                       | n d'un poste client en |
|----------------------------------------------------------------------------------------------------|----------------------------------------------------------------------------------------------------|-------------------------------------------------------------------------------|------------------------|
| Liste des modules disponibles :<br>↓ Utitaires GFC (lanceur, traceur)<br>↓ Configuration du poste client 2019<br>↓ Accès à GFCAdmin 2010<br>↓ Auropedimite Steffréda 2010 MySQL<br>↓ Comptabilité Budgétaire 2010 MySQL | <sup>→</sup> Description <u>Comptabilité Générale 2010 MySQL</u> Version : 8.11 Configuration du poste. | Dans cet exemple : vous devez<br>cocher les modules dont vous avez<br>besoin. |                        |
|                                                                                                    | Espace disque nécessaire : 1.0 Mo                                                                       |                                                                               |                        |
|                                                                                                    | < <u>Précéden</u>                                                                                       | Cliquer sur Suivant                                                           | t                      |

| : <b>pour l'installation</b><br>a programme est maintenant prêt à lancer l'installation des app<br><i>vez</i> sélectionnées. | lications que vous    |
|----------------------------------------------------------------------------------------------------|-----------------------|
| Cliquez sur "Installer" pour lancer l'installation, ou sur "Précé<br>modifier vos choix.                                     | ident" pour revoir ou |
| Type d'installation :                                                                                                    | ~                     |
| Applications à la rastaller :<br>• Utilitaires GFC (lanceur, traceur)<br>Unité : X\<br>Détail : Création du raccourci GFC    | <b>a</b>              |
| Configuration du poste client 2010 Unité : X:\ Détail : Paramètres                                                           |                       |
| 3                                                                                                    | 3                     |

L'écran Prêt pour l'installation s'affiche :

Cliquer sur Installer

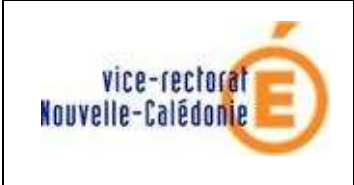

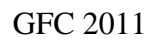

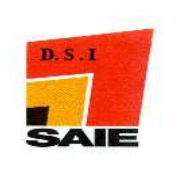

STOP

L'installation est assez rapide. IL N'Y A PAS DE RESTAURATION DE BASE DE DONNEES.

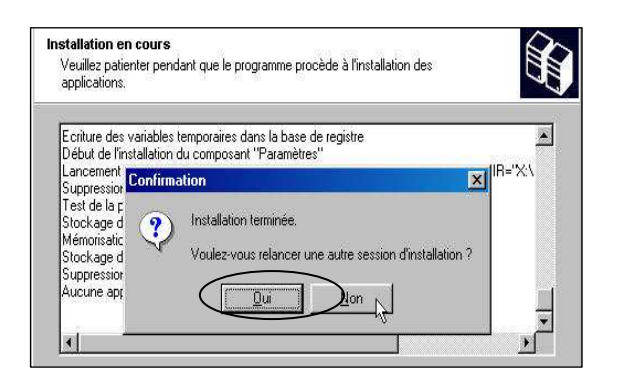

L'écran Confirmation s'affiche :

Cliquer sur Oui

## C. Le Poste Administrateur

Le poste administrateur installe l'outil de gestion des bases BD\_GFCréseau

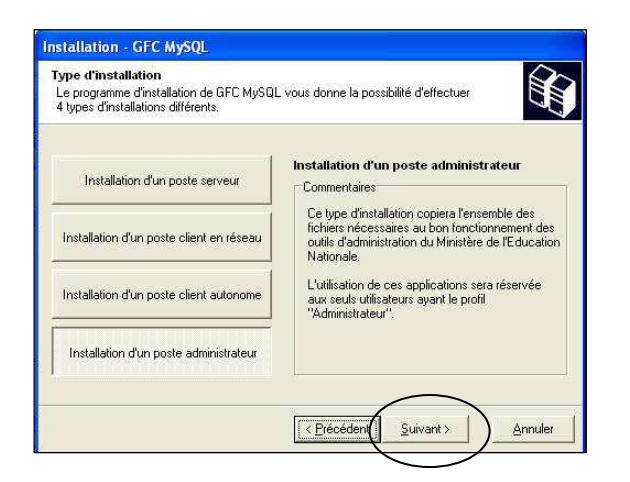

L'écran Type d'installation s'affiche :

Cliquer sur Installation d'un poste administrateur puis cliquer sur Suivant

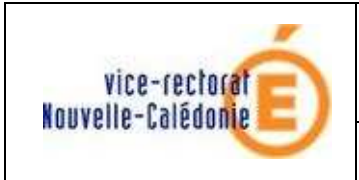

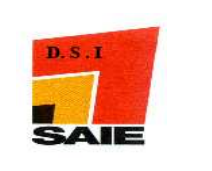

GFC 2011

| Veuillez sélectionner ci-dessous les modu<br>Certains modules sont obligatoires et ne p | iles à installer sur ce poste administrateur.<br>Jeuvent donc être désélectionnés. |
|-----------------------------------------------------------------------------------------|------------------------------------------------------------------------------------|
| iste des modules disponibles :                                                          |                                                                                    |
| Gestion des bases                                                                       |                                                                                    |
|                                                                                         | Description                                                                        |
|                                                                                         |                                                                                    |
|                                                                                         |                                                                                    |
|                                                                                         |                                                                                    |
|                                                                                         |                                                                                    |
|                                                                                         |                                                                                    |
|                                                                                         | Espace disque nécessaire : 102 Ko                                                  |
|                                                                                         | Espace disque nécessaire : 102 Ko                                                  |

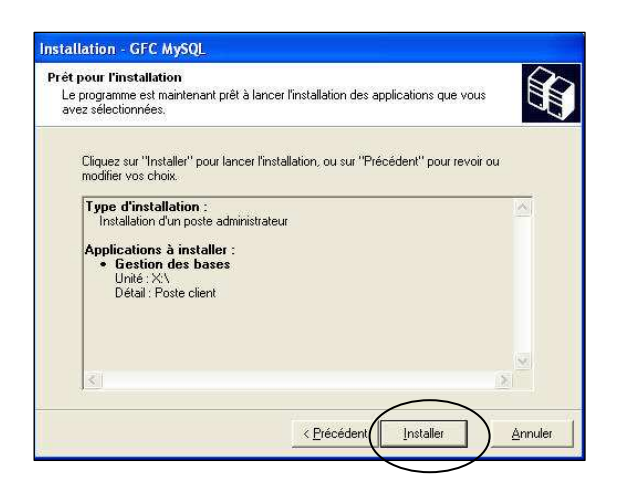

| istallation en cou   | u s                                                     | $\bigcirc$ |
|----------------------|---------------------------------------------------------|------------|
| Veuillez patienter ( | pendant que le programme procède à l'installation des   |            |
| applications.        |                                                         | ~          |
|                      |                                                         |            |
| Extraction des pre   | cedents fichiers de désinstallation                     | ^          |
| Début de P           | Tex deniti france, hans la hase de de tyde              |            |
| Lancement Con        | firmation 🛛 🔀                                           | BarSEX     |
| Suppressio           |                                                         |            |
| Test de la           | N Installation terminée.                                |            |
| Stockage             |                                                         |            |
| Mémorisati           | Voulez-vous relancer une autre session d'installation ? |            |
| Stockage d           |                                                         |            |
| Suppressio           | Ou Non                                                  | Temp\h     |
|                      |                                                         | 100        |

L'écran Installation d'un poste.. s'affiche :

Cliquer sur Suivant

L'écran Prêt pour l'installation s'affiche :

Cliquer sur Installer

Cliquer sur Non

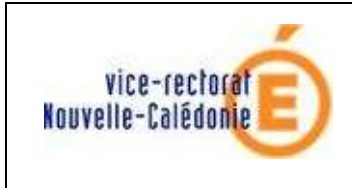

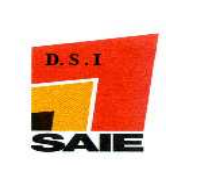

# III. Après installation : Opérations d'initialisation de la base

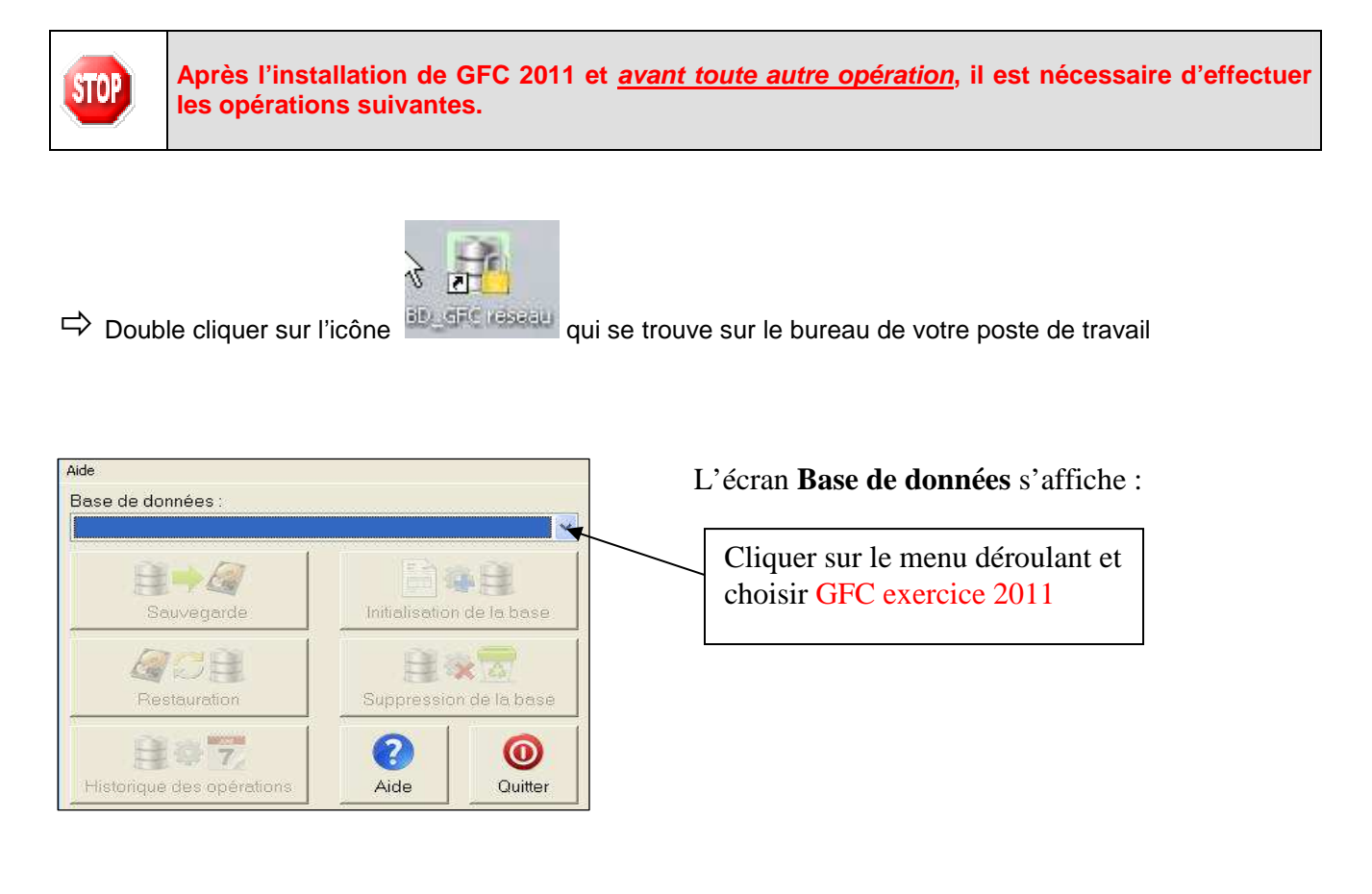

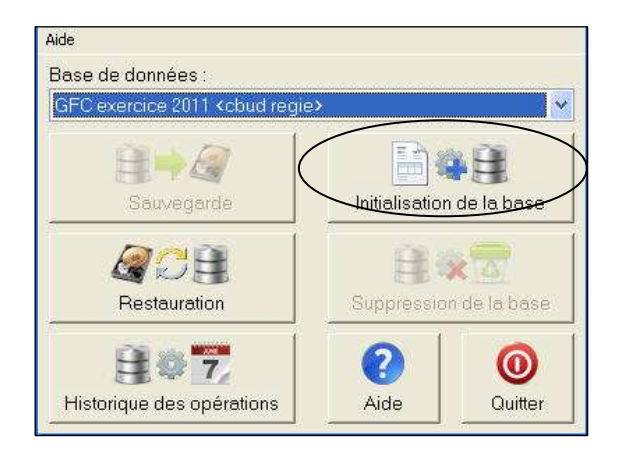

L'écran Base de données s'affiche :

Cliquer sur Initialisation de la base

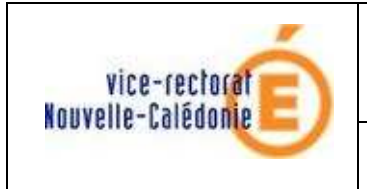

GFC 2011

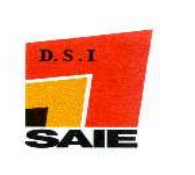

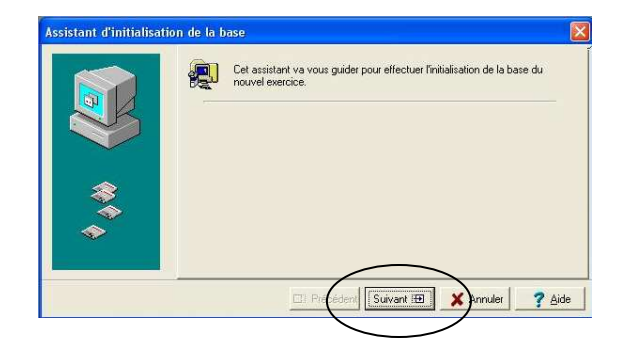

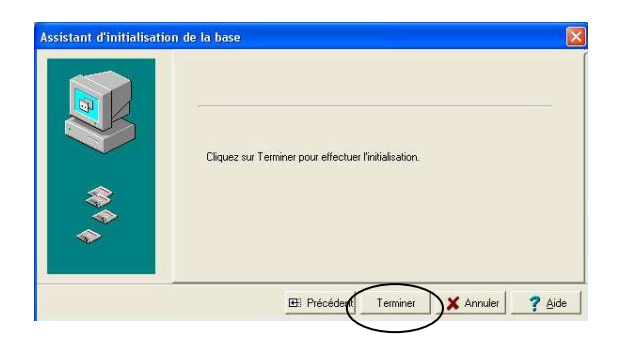

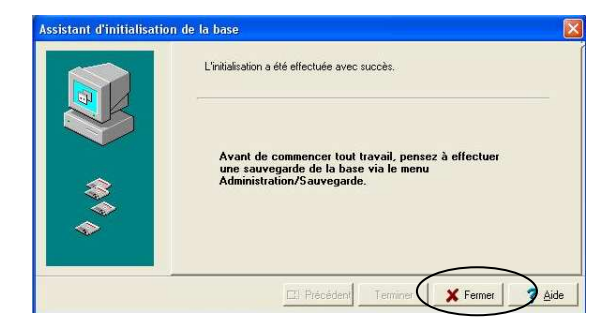

L'écran Assistance d'init.... s'affiche

Cliquer sur Suivant

L'écran Assistance d'init.... s'affiche

Cliquer sur Terminer

L'écran Assistance d'init.... s'affiche

Cliquer sur Fermer

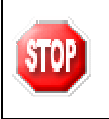

N'oubliez pas de faire une <u>sauvegarde</u> avant de commencer les tâches de basculement comptable.

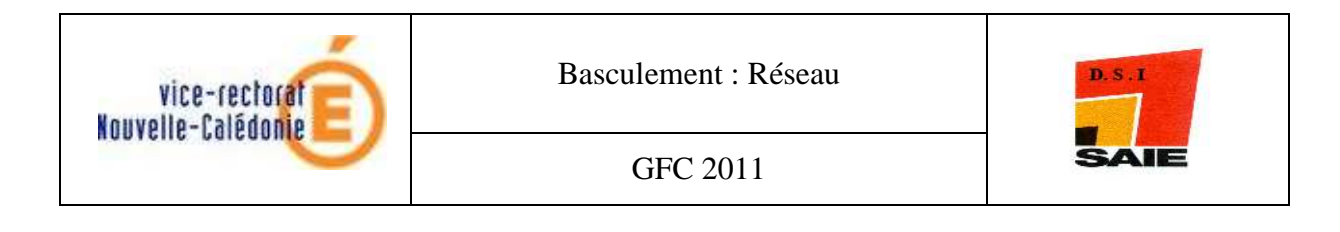

## IV. Sauvegarde, Restauration, et Historique des opérations

Après avoir initialiser la base de données de GFC 2011, vous pouvez dès à présent utiliser les autres fonctions de l'outils de gestion des bases de données. Pour cela il vous suffit de cliquer sur le bouton de votre choix.

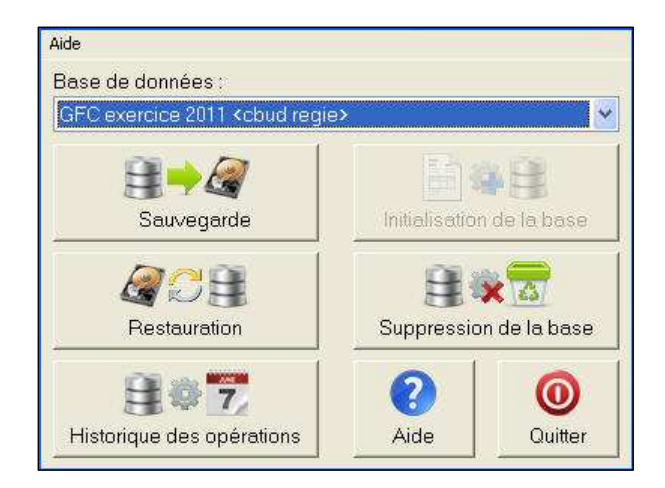

Exemple d'un fichier de sauvegarde : sauvegarde d'une base 2011, effectuée le 23/09/2010 à 18h 34 mns 26 secondes

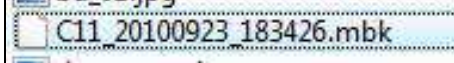